## METADATEN SELBST IM WINDOWS 10 EXPLORER BEARBEITEN/LÖSCHEN

Schritt 1: Starten Sie den Explorer.

Schritt 2: Wählen Sie das entsprechende Bild aus

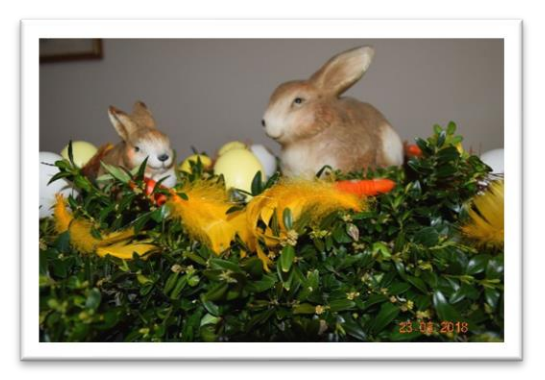

Schritt 3: Klicken Sie mit der rechten Maustaste auf das entsprechende Bild

Schritt 4: Klicken Sie auf den Eintrag »Eigenschaften«

Schritt 5: Klicken Sie auf das Register »Details«

| Orthogo IDC | Allgemein Sic             | herheit Details Vorgängerversionen   |
|-------------|---------------------------|--------------------------------------|
| OsternJPG   |                           | Ostem.th                             |
|             | Dateityp:                 | JPG-Datei (JPG)                      |
|             | Offnen mit:               | Fotos Andem                          |
|             | Ort:                      | C:\Users\josef\Pictures\JS Metadaten |
|             | Größe:                    | 5,86 MB (6.147.427 Bytes)            |
|             | Größe auf<br>Datenträger: | 5.86 MB (6.148.096 Bytes)            |
|             | Erstellt:                 | Sonntag, 22. August 2021, 15:47:36   |
|             | Geändert:                 | Sonntag, 22. August 2021, 15:49:32   |
|             | Letzter<br>Zugriff:       | Heute, 22. August 2021, 15:49:32     |
|             | Attribute:                | Schreibgeschützt Erweitert           |
|             |                           | OK Abbrechen Ogernehme               |
|             |                           |                                      |

| gemein Sicherheit D    | Details Vorgängerversionen      |                  | Eigenschaften von Oster<br>Allgemein Sicherheit Detai | rn.JPG                     |        |
|------------------------|---------------------------------|------------------|-------------------------------------------------------|----------------------------|--------|
| Eigenschaft            | Wert                            | <u>^</u>         | Eigenschaft                                           | Wert                       | ~      |
| Beschreibung           |                                 |                  | Bild-ID                                               |                            |        |
| Titel                  |                                 |                  | Abmessungen                                           | 4000 x 6000                |        |
| Betreff                |                                 |                  | Breite                                                | 4000 Pixel                 |        |
| Bewertung              |                                 |                  | Höhe                                                  | 6000 Pixel                 |        |
| Markierungen           | Scrollen Sie nach               |                  | Horizontale Auflösung                                 | 300 dpi                    |        |
| Kommentare             | Scrollen Sie nach               |                  | Vertikale Auflösung                                   | 300 dpi                    | ≡      |
| Ursprung               | unten                           |                  | Bittiefe                                              | 24                         |        |
| Autoren                |                                 |                  | Komprimierung                                         |                            |        |
| Aufnahmedatum          | 23.03.2018 11:29                |                  | Auflösungseinheit                                     | 2                          |        |
| Programmname           | Ver.1.00                        |                  | Farbdarstellung                                       | sRGB                       |        |
| Erfassungsdatum        |                                 |                  | Komprimierte Bits/Pixel                               | 2                          |        |
| Copyright              |                                 |                  | Kamera                                                |                            | _      |
| Bild                   |                                 |                  | Kamerahersteller                                      | NIKON CORPORATION          |        |
| Bild-ID                |                                 |                  | Kameramodell                                          | NIKON D5300                |        |
| Abmessungen            | 4000 x 6000                     |                  | Blendenzahl                                           | F/5                        |        |
| Breite                 | 4000 Pixel                      |                  | Belichtungszeit                                       | 1/100 Sek.                 |        |
| Höhe                   | 6000 Pixel                      |                  | ISO-Filmempfindlichkeit                               | ISO-220                    |        |
| Horizontale Auflösung  | 300 dpi                         | $\sim$           | Lichtwert                                             | 0 Schritt(e)               | ~      |
| igenschaften und persö | önliche Informationen entfernen |                  | Eigenschaften und persönlic                           | he Informationen entfernen |        |
|                        | OK Abbrechen 0                  | <u>b</u> emehmen | 0                                                     | K Abbrechen Üb             | ernehm |

Schritt 6: Hier finden Sie alle aufgezeichneten Metadaten.

Schritt 7: Klicken Sie auf »Eigenschaften und persönliche Informationen entfernen«

Sie kommen zu diesem Fenster:

| Eiger                   | Eigenschaften entfernen                                                                                                    |                              |              |  |  |  |
|-------------------------|----------------------------------------------------------------------------------------------------|------------------------------|--------------|--|--|--|
| Einige<br>Infor<br>Weld | Einige Eigenschaften enthalten möglicherweise persönliche<br>Informationen.<br>Welche persönlichen Informationen sind in einer Datei enthalten?<br>O Kopie erstellen, in der alle möglichen Eigenschaften entfernt sind |                              |              |  |  |  |
| OE                      | olgende Eigenschaften aus o                                                                                                    | lieser Datei entfernen:      |              |  |  |  |
|                         | Eigenschaft                                                                                                    | Wert                         | ~            |  |  |  |
|                         | Beschreibung Titel Betreff Bewertung Markierungen Kommentare                                                                                                    | *****                        | =            |  |  |  |
|                         | Ursprung<br>Autoren<br>Aufnahmedatum<br>Programmname<br>Erfassungsdatum<br>Copyright                                                                                                    | 23.03.2018 11:29<br>Ver.1.00 | ~            |  |  |  |
|                         |                                                                                                    | Alle auswä                   | ihlen<br>Ien |  |  |  |

Sie haben zwei Möglichkeiten: Kopie erstellen, in der alle möglichen Eigenschaften entfernt sind oder Folgende Eigenschaften aus dieser Datei entfernen Schritt 8: Markieren Sie den Eintrag »Folgende Eigenschaften aus Dieser Datei entfernen«

| Eigenschaften entfernen<br>Einige Eigenschaften enthalter<br>Informationen.<br><u>Welche persönlichen Informati</u><br><u>K</u> opie erstellen, in der alle r<br><u>© Folgende Eigenschaften au</u>                                                     | n möglicherweise persönliche<br><u>onen sind in einer Datei enth</u><br>nöglichen Eigenschaften ent<br>is dieser Datei entfernen:                                                                     | e<br>thalten?<br>tfernt sind<br>Scrollen, dann sehen Sie<br>alle Metadaten die Sie                                                    |
|----------------------------------------------------------------------------------------------------|----------------------------------------------------------------------------------------------------|----------------------------------------------------------------------------------------------------|
| Eigenschaft         Beschreibung         Titel         Betreff         Bewertung         Markierungen         Kommentare         Ursprung         Autoren         Aufnahmedatum         Programmname         Erfassungsdatum         Copyright          | Wert<br>★★★★★<br>23.03.2018 11:29<br>Ver.1.00                                                                                                    | löschen können.                                                                                                    |
|                                                                                                    | OK Abbro                                                                                                    | uswählen<br>rechen                                                                                                    |
|                                                                                                    |                                                                                                    |                                                                                                    |
| Eigenschaften entfernen<br>Einige Eigenschaften enthalter<br>Informationen.<br><u>Welche persönlichen Informati</u><br>O <u>K</u> opie erstellen, in der alle r<br>• <u>Folgende Eigenschaften au</u>                                                   | n möglicherweise persönliche<br>ionen sind in einer Datei entf<br>nöglichen Eigenschaften ent<br>is dieser Datei entfernen:                                                                           | ne<br><u>thalten?</u><br>htfernt sind                                                                                                 |
| Eigenschaften entfernen Einige Eigenschaften enthalter Informationen. Welche persönlichen Informatio Kopie erstellen, in der alle r Eigenschaft Belichtungsprogramm Sättigung Schärfe Weißausgleich Fotometrische Interp Digitalzoom EXIF-Version Datei | n möglicherweise persönliche<br>ionen sind in einer Datei enth<br>möglichen Eigenschaften ent<br>is dieser Datei entfernen:<br>Wert<br>Unbekannt<br>Normal<br>Normal<br>Automatisch<br>r<br>1<br>0230 | e<br>thalten?<br>Itfernt sind<br>Sie können die die einzeln<br>Eigenschaften einzeln<br>markieren oder direkt auf<br>»Alle Auswählen« |

Schritt 9: Klicken Sie z. B. auf »Alle auswählen« - es werden alle Häkchen gesetzt.

| Eige                                                    | Eigenschaften entfernen                                                                                                    |                   |              |  |  |  |  |
|---------------------------------------------------------|----------------------------------------------------------------------------------------------------|-------------------|--------------|--|--|--|--|
| Einig<br>Info<br><u>Wel</u><br>O <u>t</u><br>O <u>t</u> | Einige Eigenschaften enthalten möglicherweise persönliche<br>Informationen.<br><u>Welche persönlichen Informationen sind in einer Datei enthalten?</u><br>O Kopie erstellen, in der alle möglichen Eigenschaften entfernt sind<br>Eolgende Eigenschaften aus dieser Datei entfernen: |                   |              |  |  |  |  |
|                                                         | Eigenschaft                                                                                                    | Wert              | ~            |  |  |  |  |
|                                                         | ✓ Objektivmodell                                                                                                    |                   |              |  |  |  |  |
|                                                         | <ul> <li>Blitzlichthersteller</li> </ul>                                                                                                    |                   |              |  |  |  |  |
|                                                         | Blitzlichtmodell                                                                                                    |                   |              |  |  |  |  |
|                                                         | Seriennummer der Ka                                                                                                    |                   |              |  |  |  |  |
|                                                         | ✓ Kontrast                                                                                                    | Normal            |              |  |  |  |  |
|                                                         | Helligkeit                                                                                                    |                   |              |  |  |  |  |
|                                                         | ✓ Lichtquelle                                                                                                    | Unbekannt         |              |  |  |  |  |
|                                                         | <ul> <li>Belichtungsprogramm</li> </ul>                                                                                                    | Unbekannt         | ≡            |  |  |  |  |
|                                                         | ✓ Sättigung                                                                                                    | Normal            |              |  |  |  |  |
|                                                         | ✓ Schärfe                                                                                                    | Normal            |              |  |  |  |  |
|                                                         | ✓ Weißausgleich                                                                                                    | Automatisch       |              |  |  |  |  |
|                                                         | Fotometrische Interpr                                                                                                    |                   | $\mathbf{v}$ |  |  |  |  |
|                                                         | <u> </u>                                                                                                    | <u>Alle auswä</u> | nlen         |  |  |  |  |
|                                                         |                                                                                                    | OK Abbreche       | en           |  |  |  |  |

Schritt 10: Klicken Sie auf »OK«.

Die entsprechenden Informationen werden entfernt.

Einige Infos bleiben jedoch noch enthalten.

Fertig.

22.08.2021